## **FICHE PRATIQUE**

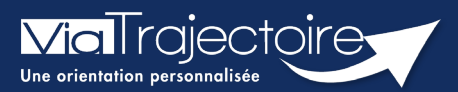

## Ajouter une pièce jointe

Sanitaire

Lorsqu'un dossier sanitaire a été créé, il est possible d'ajouter des pièces jointes médicales au dossier.

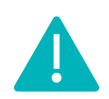

Cette fonctionnalité est accessible uniquement pour les professionnels habilités à valider le volet médical. Le volet médical est renseigné par le médecin responsable (médecin hospitalier par son compte Viatrajectoire ou médecin traitant par sa carte CPS).

Cette fiche pratique vous indique comment ajouter/supprimer une pièce jointe.

## 1 Accéder au dossier Sanitaire

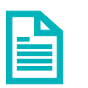

Se référer à la fiche pratique « Se connecter à ViaTrajectoire » (FP\_VT\_TM11)

- 2 Ajouter une pièce jointe à partir du contenu du dossier
  - 1. Cliquez sur PIECES JOINTES dans le Contenu du dossier

| Contenu du dossier    |  | - |
|-----------------------|--|---|
| ORIENTATION           |  | + |
| VOLET MEDICAL         |  | + |
| VOLET SOINS ET PROJET |  | + |
| VOLET ADMIN. & SOCIAL |  | + |
| SERVICE DEMANDEUR     |  | + |
| PIECES JOINTES (0)    |  |   |

2. Cliquez sur le bouton Ajouter

| Tableau de bord | Dossier Précédent | ↓ Dossier Suivant | 40°                | 60°            | 405    | 60 <sup>5</sup> | 40.   | 40°     |  |
|-----------------|-------------------|-------------------|--------------------|----------------|--------|-----------------|-------|---------|--|
| ation.          | ation at          | ion. ation.       | ation              | ation          | ation  | ation           | ation | ation   |  |
| Pièces Jointes  |                   |                   |                    |                |        |                 |       | at.     |  |
|                 |                   |                   |                    |                |        |                 |       | Ajouter |  |
|                 |                   | Ced               | ossier ne contient | t aucune nièce | iointe |                 |       |         |  |
|                 |                   |                   |                    |                |        |                 |       |         |  |
| Tableau de bord | Dossier Précédent | Dossier Suivant   |                    |                |        |                 |       |         |  |
|                 |                   |                   |                    |                |        |                 |       |         |  |

3. Cliquez sur Choisir un fichier

| Ajouter une pièce jointe                                                                                                    | •     |
|----------------------------------------------------------------------------------------------------|-------|
| Attention , pour des raisons de confidentialité, il est préférable de ne pas indiquer les informations nominatives du patient da le titre de la pièce jointe.                                                                                                    | ans   |
| Choisir un fichier Aucun fichier choisi                                                                                                    |       |
| Pour des raisons techniques et de sécurité, les pièces jointes sont limitées par les contraintes suivantes :<br>• La taille maximale des fichiers et de <b>1 Mo</b><br>• Les nom des fichiers ne doivent pas dépasser <b>50 caractères</b><br>• Les types de fichiers autorisés sont : <b>txt, docx, doc, jpg, gif, png, pdf, xls, xlsx, jpeg, mht, pdf</b><br>• Deux fichiers ne peuvent pas avoir le même nom |       |
| Vous pouvez utiliser le lien suivant pour compresser vos pièces jointes si elles sont trop grandes. http://www.ilovepdf.com/fr/compresser_pdf                                                                                                    |       |
|                                                                                                    |       |
| Ajouter <b>An</b>                                                                                                    | nuler |

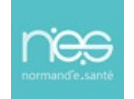

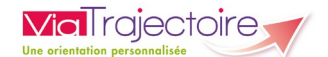

Pour des raisons de confidentialité, il est préférable de ne pas indiquer les informations nominatives du patient dans le titre de la pièce jointe.

3. Une fois ajouté, le fichier apparait et vous pouvez cliquer sur le bouton Ajouter

| Ajouter une pièce jointe 🗙 🗙                                                                                                    |
|----------------------------------------------------------------------------------------------------|
| Attention , pour des raisons de confidentialité, il est préférable de ne pas indiquer les informations nominatives du patient dans le titre de la pièce jointe.                                                                                                    |
| Choisir un fichier .jpg                                                                                                    |
| Pour des raisons techniques et de sécurité, les pièces jointes sont limitées par les contraintes suivantes :<br>• La taille maximale des fichiers est de <b>1 Mo</b><br>• Les nom des fichiers ne doivent pas dépasser <b>50 caractères</b><br>• Les types de fichiers autorisés sont : <b>txt, docx, doc, jpg, gif, png, pdf, xls, xlsx, jpeg, mht, pdf</b><br>• Deux fichiers ne peuvent pas avoir le même nom |
| Vous pouvez utiliser le lien suivant pour compresser vos pièces jointes si elles sont trop grandes. http://www.ilovepdf.com/fr/compresser_pdf                                                                                                    |
| Ajouter Annuler                                                                                                    |

Remarque : Dans le cas où vous devez ajouter plusieurs pièce jointe, veuillez faire la manipulation autant que nécessaire.

Dans le contenu du dossier, apparait maintenant **le nombre** de pièces jointes ajouté.

| Contenu du dossier                                               | - |
|------------------------------------------------------------------|---|
| ORIENTATION                                                      | + |
| VOLET MEDICAL                                                    | + |
| VOLET SOINS ET PROJET                                            | + |
| VOLET ADMIN. & SOCIAL                                            | + |
| SERVICE DEMANDEUR                                                | + |
| PIECES JOINTES (1)                                               |   |
| VOLET ADMIN. & SOCIAL<br>SERVICE DEMANDEUR<br>PIECES JOINTES (1) | + |

Sur le tableau de bord, vous retrouvez l'icône 🤳 de la pièce jointe. En cliquant dessus, vous retournez sur la page PIECES JOINTES.

| blanc | Pb Infectieux | 100 Sermatik | Statufor | Identité                    | Formation<br>Création | Hospit.  | Admiss.    | Remplissage    | Unités (mi<br>contactées | Unite armatic | Service démandeur       | Formatio |
|-------|---------------|--------------|----------|-----------------------------|-----------------------|----------|------------|----------------|--------------------------|---------------|-------------------------|----------|
|       |               | 2039483      |          | Mme TEST Ah (59 ans)        | 26 août               |          |            | Dossier Validé |                          |               | CH demo 14 BN 2018 — MC | Pè       |
|       |               | 2037363      | 1        | M BERTARAND Denise (53 ans) | 09/12/2021            |          |            | Adm. Méd. Soi. |                          |               | CH demo 14 BN 2018 — MC | Pè       |
|       |               | 2037359      |          | Mme PRADO Test (60 ans)     | 09/12/2021            |          | 13/12/2021 | Dossier Validé | 2 PRADO                  |               | CH demo 14 BN 2018 — MC | Pè       |
|       |               | 2036989      | <b>E</b> | Mme OCTOBRE Mardi (48 ans)  | 19/10/2021            | 13 janv. | 07 déc.    | Dossier Validé | <b>i</b> 3               |               | CH demo 14 BN 2018 — MC | 078      |

## 3 Supprimer une pièce jointe

Si vous souhaitez supprimer une pièce jointe, cliquez sur **Pièces jointes** dans le **Contenu du dossier**, puis sur la **croix grise** :

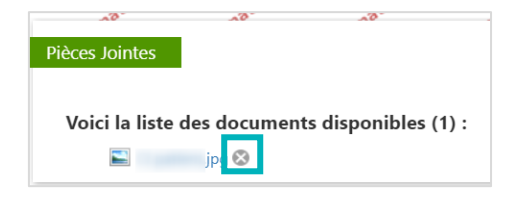

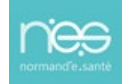